# 不确定条件下项目投资组合的 Excel 决策模型设计

# 侯志才 朱 佳

(东华理工大学经济与管理学院 南昌 330013)

一、不确定条件下项目投资组合决策模型的主要思想

首先分析企业投资项目状态(很好、好、一般、差、很差)的 概率,并计算出各投资项目的净现值,然后分析不同概率状态 下企业各投资项目的净现值期望值、净现值方差、组合协方 差、组合净现值、组合标准差及组合变异系数,最后分析组合 变异系数,变异系数最小的为最佳项目组合。

## 二、应用 Excel 建立分析模型

假设某公司面临 A、B、C、D 四个可供选择的投资项目, 进行投资风险分析的各条件已经过分析论证,现判断该企业 应如何选择最佳投资项目组合。

1. 建立基本数据区,见图 1。

(1)基本数据区 B4:B8 放置投资项目的五个状态,C4:D8 区域用来填写项目状态的概率,在E4:F8、G4:H8、I4:J8、K4: L8 单元格区域分别填写 A、B、C、D 四个项目的净现值。

为表述与数学模型一致,循环变量终值分别设置常数7、 120和6,若改成变量或表达式N+1、(N-1)!和N可计算任 意多元行列式。

. .

**3.** 通过逻辑模型计算辅助生产劳务单位成本,如图 3 所示。

(1)通过加工点①将"N3表"逐步扩展 为"N6表",以备计算所用。

(2)仍由加工点①编辑辅助成本表项 目,然后生成"辅助成本表"结构。

(3)经过加工点②输入各项目数据,并 保存到"辅助成本表"中。

(4)当计算单位成本时,分别打开"辅助 资料表"、"N6表"和"辅助成本表",读入数 据参加运算,完成后写入"辅助成本表"中。

(5)存盘结束后②自动调用③显示运算结果,如表5所示。

确定的,所以需要通过 EXCEL 的滚动条控件来调整变动。以 A 项目的状态概率为例:C4 单元格放置变动百分比数值,D4 单元格放置滚动条控制按钮。其中控件格式对话框中的最大 值参数可以根据实际需要设置,主要是控制百分比的变动范 围,"单元格链接"填 D4,主要是放置滚动条变动的数值,由 于这个数值是一个过渡值,可以用滚动条覆盖住。概率一般 用百分数来表示,因此在 C4 单元格中设置公示"=D4/100", 控件格式对话框中其他参数可以根据实际需要填写,通过上 述步骤后,点击滚动条就可以查看概率数的变动范围。项目净 现值变动数的建立方法和概率数变动相似,由于净现值数值 是常规格式,因此不需对其数值进行转变,以 A 项目净现值 为例,F4单元格用来放置滚动条控件,在控件格式设置对话 框中,把"单元格链接"参数设置为 E4 即可,这样 E4 单元格 就可以显示滚动条的数值变动,其他各变动因素同理按上述 方法建立。

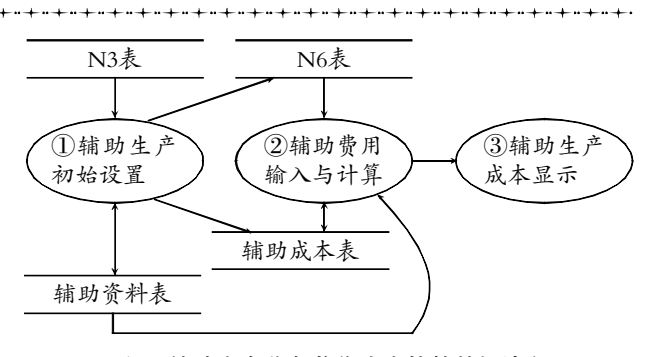

图 3 辅助生产劳务单位成本核算数据流程

| 表 5       |           |          |          |           |          |          |          |          |          |          |            |  |  |  |
|-----------|-----------|----------|----------|-----------|----------|----------|----------|----------|----------|----------|------------|--|--|--|
| 辅助<br>车间名 | 产品<br>劳务名 | 计量<br>单位 | 产品<br>数量 | 分配<br>费用  | 供水<br>交互 | 供电<br>交互 | 供汽<br>交互 | 供风<br>交互 | 维修<br>交互 | 运输<br>交互 | 单位成本       |  |  |  |
| 供水        | 水         | 啦        | 3 515    | 15 817.5  | 0        | 2 556    | 32       | 13       | 35       | 21       | 5.463 148  |  |  |  |
| 供电        | 电         | 度        | 26 773   | 21 418.4  | 318      | 0        | 16       | 5        | 19       | 14       | 0.886 116  |  |  |  |
| 供汽        | 汽         | 立方       | 1 582    | 12 339.6  | 936      | 1 882    | 0        | 8        | 23       | 91       | 12.592 489 |  |  |  |
| 供风        | 风         | 小时       | 485      | 3 492.0   | 113      | 3 664    | 21       | 0        | 15       | 56       | 16.580 281 |  |  |  |
| 维修        | 维修        | 工时       | 6 240    | 68 640.0  | 64       | 1 445    | 57       | 45       | 0        | 316      | 11.717 532 |  |  |  |
| 运输        | 运输        | 公里       | 31 214   | 133 298.0 | 27       | 511      | 12       | 3        | 218      | 0        | 4.377 958  |  |  |  |

------

#### 主要参考文献

王萼芳.高等代数讲义.北京:北京大学出版社,1983

2012.9中旬·93·□

### □财会月刊•全国优秀经济期刊

|    | А                        | В   | С    | D   | E     | F   | G     | Н   | Ι     | J   | Κ      | L   | Μ |  |  |  |
|----|--------------------------|-----|------|-----|-------|-----|-------|-----|-------|-----|--------|-----|---|--|--|--|
| 1  | 基于EXCEL的不确定条件下项目投资组合决策模型 |     |      |     |       |     |       |     |       |     |        |     |   |  |  |  |
| 2  |                          |     |      |     |       |     |       |     |       |     |        |     |   |  |  |  |
| 3  |                          | 业太  | ł    | 町 恋 | 净现值   |     |       |     |       |     |        |     |   |  |  |  |
| 4  |                          | 1/2 | 1    | 现十  | A项目   |     | B     | 页目  | CI    | 页目  | D巧     |     |   |  |  |  |
| 5  |                          | 很好  | 0.46 | < > | 38.00 | < > | 70.00 | < > | 88.00 | < > | 120.00 | < > |   |  |  |  |
| 6  |                          | 好   | 0.32 | < > | 53.00 | < > | 71.00 | < > | 74.00 | < > | 66.00  | < > |   |  |  |  |
| 7  |                          | 一般  | 0.55 | < > | 41.00 | < > | 66.00 | < > | 67.00 | < > | 39.00  | < > |   |  |  |  |
| 8  |                          | 差   | 0.47 | < > | 18.00 | < > | 46.00 | < > | 24.00 | < > | 26.00  | < > |   |  |  |  |
| 9  |                          | 很差  | 0.26 | < > | 0.00  | < > | 7.00  | < > | 24.00 | < > | 27.00  | < > | 1 |  |  |  |
| 10 |                          |     |      |     |       |     |       |     |       |     |        |     |   |  |  |  |

图 1

2. 风险指标分析区域。在进行投资项目分析时,要考虑 各项目组合的情况,分析各组合风险指标。以本文为例,A、B、 C、D 四个投资项目,组合协方差中 A 项目有 AA、AB、AC、 AD 四种组合,B 项目有 BB、BC、BD 三种组合,C 项目有 CC、CD 两种组合,D 项目有 DD 一种组合;组合净现值 A 项 目有 AB、AC、AD 三种组合,B 项目有 BC、BD 两种组合,C 项目有 CD 一种组合;组合标准差 A 项目有 AB、AC、AD 三 种组合,B 项目有 BC、BD 两种组合,C 项目有 CD 一种组 合;组合变异系数 A 项目有 AB、AC、AD 三种组合,B 项目有 BC、BD 两种组合,C 项目有 CD 一种组 合;在 EXCEL 中把 不需要用到的单元格用灰色底纹标示出来,风险指标分析区 域基本框架构建完成,如图 2 所示。

在分析区域中建立指标公式,单元格 C14:C17 区域用来 放置各项目的净现值期望值,C14:C17 区域用来放置各项目 的净现值方差。在 C14 单元格中引用期望值函数"=SUMP (E5:E9,C5:C9)",即求出 A 项目各种概率下净现值的期望 值,其他各项目的期望值公式同理填列;D14 单元格方差函数 "=SUMP((E5:E9-C14)<sup>2</sup>2,C5:C9)",同理可以得出其他各 项目的净现值方差。

组合协方差区域,E14="=SUMP(E5:E9-C14,E5:E9-C14,C5:C9)",F14单元格填列"=SUMP(E5:E9-C14,G5:G9-C15,C5:C9)",G14单元格填列"=SUMP(E5:E9-C14,I5:I9-C16,C5:C9)",H14单元格填列"=SUMP(E5:E9-C14,K5:K9-C17,C5:C9)",F15单元格填列"=SUMP(G5:

G9-C15,G5:G9-C15,C5:C9)",G15 单 元格填列"=SUMP(G5:G9-C15,I5:I9-C16,C5:C9)",H15 单元格填列"=SUMP (G5:G9-C15,K5:K9-C17,C5:C9)", G16 单元格填列"=SUMP(I5:I9-C16,I5: I9-C16,C5:C9)",H16 单元格填列"= SUMP (I5:I9-C16,K5:K9-C17,C5: C9)",H17 单元格填列"=SUMP(K5:K9-C17,K5:K9-C17,C5:C9)"。从公式中可

以看出组合协方差受到项目概率和净现值的影响。

组合净现值区域,B14 单元格填列"=C14+C15",C14 单 元格填列"=C14+C16",D14 单元格填列"=C14+C16",C15 单元格填列"=C15+C16",D15 单元格填列"=C15+C17", D16 单元格填列"=C16+C17"。

组合标准差区域,N14单元格填列"=(D14+D15+F14\* 2)^(1/2)",O14单元格填列"=(D14+D16+G14\*2)^(1/2)", P14单元格填列"=(D14+D17+H14\*2)^(1/2)",O15单元格 填列"=(D15+D16+G15\*2)^(1/2)",P15单元格填列"= (D15+D17+H15\*2)^(1/2)",P16单元格填列"=(D16+D17+ H16\*2)^(1/2)"。

组合变异系数区域(通过前面计算得出)是投资组合的最 终判断指标,R14单元格填列"=N14/J14",S14单元格填列 "=O14/K14",T14单元格填列"=P14/L14",S15单元格填列 "=O15/K15",T15单元格填列"=P15/L15",T16单元格填列 "=P16/L16"通过分析指标区域建立的公式看出,组合变异系 数最终受项目概率和净现值的影响,分析区域通过公式使指 标之间建立了勾稽关系,这种勾稽关系就是该模型的逻辑。

可以看出,项目 B 和项目 C 的组合变异系数最小,约为 0.788,理论上来讲 BC 项目应为最佳投资组合。当投资项目 的概率和净现值发生变化时,可以通过模型中滚动条进行相 应的调整,其他指标会相应自动计算。当然投资风险分析涉及 到很多因素,需要收集各方面的资料进行综合判断,该模型只 是提供理论上的可行性判断。〇

|    | А                        | В     | С      | D         | Е       | F        | G        | Н         | Ι     | J       | K      | L      | Μ | N      | 0      | Р      | Q | R        | S        | Т        |
|----|--------------------------|-------|--------|-----------|---------|----------|----------|-----------|-------|---------|--------|--------|---|--------|--------|--------|---|----------|----------|----------|
| 1  | 基于EXCEL的不确定条件下项目投资组合决策模型 |       |        |           |         |          |          |           |       |         |        |        |   |        |        |        |   |          |          |          |
| 2  |                          |       |        |           |         |          |          |           |       |         |        |        |   |        |        |        |   |          |          |          |
| 3  |                          | 11. 4 | ,      |           | 净现值     |          |          |           |       |         |        |        |   |        |        |        |   |          |          |          |
| 4  |                          | 状念    | 概率     |           | A项目 ]   |          | B项       | 项目        |       | C项目     |        | D项目    |   |        |        |        |   |          |          |          |
| 5  |                          | 很好    | 0.46   | < >       | 38.00   | < >      | 70.00    | < >       | 88.00 | ) < >   | 120.00 | < >    |   |        |        |        |   |          |          |          |
| 6  |                          | 好     | 0.32   | < >       | 53.00   | < >      | 71.00    | < >       | 74.00 | ) < >   | 66.00  | < >    | 1 |        |        |        |   |          |          |          |
| 7  |                          | 一般    | 0.55   | < >       | 41.00   | < >      | 66.00    | < >       | 67.00 | ) < >   | 39.00  | < >    | 1 |        |        |        |   |          |          |          |
| 8  |                          | 差     | 0.47   | < >       | 18.00   | < >      | 46.00    | < >       | 24.00 | ) < _ > | 26.00  | < >    | ] |        |        |        |   |          |          |          |
| 9  |                          | 很差    | 0.26   | < >       | 0.00    | < >      | 7.00     | < >       | 24.00 | ) < >   | 27.00  | < >    |   |        |        |        |   |          |          |          |
| 10 |                          |       |        |           |         |          |          |           |       |         |        |        | - |        |        |        |   |          |          |          |
| 11 |                          |       |        |           |         |          |          |           |       |         |        |        |   |        |        |        |   |          |          |          |
| 12 |                          | 顶日    | 净现值    | 净现值       |         | 组合       | 协方差      |           | 组合净现值 |         |        |        |   | 组合标准差  |        |        |   | 组合变异系数   |          |          |
| 13 |                          | 坝日    | 期望值    | 方差        | Α       | В        | С        | D         | Α     | В       | С      | D      | А | В      | С      | D      | А | В        | С        | D        |
| 14 |                          | A项目   | 65.45  | 2 896.97  | 2896.97 | 4 755.49 | 4 972.64 | 4 775.87  |       | 180.11  | 183.98 | 182.46 |   | 143.06 | 147.95 | 150.44 |   | 0.794 31 | 0.804 16 | 0.824 50 |
| 15 |                          | B项目   | 114.66 | 8 058.99  |         | 8 058.99 | 8 324.98 | 8 195.46  |       |         | 233.19 | 231.67 |   |        | 183.73 | 186.10 |   |          | 0.787 89 | 0.803 30 |
| 16 |                          | C项目   | 118.53 | 9 046.95  |         |          | 9 046.95 | 9 151.54  |       |         |        | 235.54 |   |        |        | 193.73 |   |          |          | 0.822 51 |
| 17 |                          | D项目   | 117.01 | 10 183.21 |         |          |          | 10 183.21 |       |         |        |        |   |        |        |        |   |          |          |          |
| 18 |                          |       |        |           |         |          |          |           |       |         |        |        |   |        |        |        |   |          |          |          |